## LG MONITOR DRIVER INSTALLATION GUIDE

- Installing the monitor driver optimizes your monitor's resolution and frequency, making the image on the screen appear sharper and clearer.
- · The monitor driver is included in the Owner's Manual CD.
- The latest monitor driver files can be downloaded from the LG Electronics website (www.lg.com).
- The installation image may differ depending on the product and the version of Windows you are using.
- For information on which driver you need to install for your monitor, see the last page of the installation guide.
- 1 Insert the Owner's Manual CD into your PC's CD-ROM drive.
- 2 Select "Monitor Driver" from the main menu of the Owner's Manual CD.
- 3 Follow the instructions according to your Windows version.
- 4 When the "LG Driver Installer" window appears, select the driver that matches your monitor model.

| Intel(R) HD Gra  | phics:                | • |
|------------------|-----------------------|---|
| Select the drive | r you want to install |   |
| LG FULLHD        |                       |   |
| LG HD            |                       |   |
| G HDPLUS         |                       |   |
| LG IPSFULLH      | 2                     |   |
| G ULTRA HD       | E WOHD                | _ |
| LO ULTIOAWIU     |                       |   |

- 5 Install the driver you selected by clicking "**OK**".
- 6 When the "Driver Installation Success" window appears, complete the installation by clicking "OK".

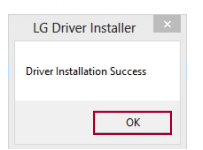

- 7 Check if the monitor driver has been installed properly on your PC in the Control Panel's Display Settings.
- 8 For information on the Control Panel, see your Windows User Guide.

# PRŮVODCE INSTALACÍ OVLADAČE MONITORU LG

### POZNÁMKA

- Instalací ovladače monitoru optimalizujete rozlišení a frekvenci monitoru a díky tomu bude obraz na obrazovce ostřejší a čistší.
- · Ovladač monitoru se nachází na disku CD s uživatelskou příručkou.
- Nejnovější soubory s ovladačem monitoru lze stáhnout z webové stránky společnosti LG Electronics (*www.lg.com*).
- Obrázek průběhu instalace se může lišit podle používaného produktu a verze operačního systému Windows.
- · Informace o tom, který ovladač je nutné nainstalovat pro váš monitor, najdete na poslední straně průvodce instalací.
- 1 Vložte do jednotky CD-ROM počítače disk CD s uživatelskou příručkou.
- 2 Z hlavní nabídky disku CD s uživatelskou příručkou vyberte možnost "Monitor Driver (Ovladač monitoru)".
- 3 Postupujte podle pokynů vaší verze operačního systému Windows.
- 4 Když se zobrazí okno "LG Driver Installer (Instalační program ovladače LG)", vyberte ovladač, který odpovídá vašemu modelu monitoru.

|                                        | LG Driver Installer                |                 |
|----------------------------------------|------------------------------------|-----------------|
| Select the display<br>Intel(R) HD Grap | v adapter on which you want to ins | tall the driver |
| Select the driver                      | you want to install                |                 |
| LG FULLHD<br>LG HD                     |                                    |                 |
| LG HDPLUS                              |                                    |                 |
| LG ULTRA HD                            | MOHD                               | _               |
| LG ULTRAWIDE                           | wight                              |                 |
|                                        |                                    |                 |
|                                        | OK Cancel                          |                 |

- 5 Vybraný ovladač nainstalujte kliknutím na tlačítko "**OK**".
- 6 Když se zobrazí okno "Driver Installation Success (Instalace ovladače byla úspěšná)", dokončete instalaci kliknutím na tlačítko "OK".

| LG Drive      | r Installer    | × |
|---------------|----------------|---|
| Driver Instal | lation Success |   |
|               | ОК             |   |

- 7 V Ovládacích panelech zkontrolujte v nastavení zobrazení, že byl ovladač monitoru správně nainstalován na počítač.
- 8 Informace o Ovládacích panelech najdete v uživatelské příručce operačního systému Windows.

## **GUIDE D'INSTALLATION DU PILOTE DU MONITEUR LG**

- · L'installation du pilote de moniteur permet d'optimiser la résolution et la fréquence de votre moniteur, rendant l'image qui s'affiche à l'écran plus nette et plus claire.
- · Le pilote du moniteur est inclus dans le CD du manuel d'utilisation.
- Les fichiers du dernier pilote du moniteur peuvent être téléchargés sur le site Web de LG Electronics (*www.lg.com*).
- · L'image d'installation peut varier en fonction du produit et de la version de Windows que vous utilisez.
- Pour plus d'informations sur le pilote à installer pour votre moniteur, reportez-vous à la dernière page du guide d'installation.
- 1 Insérez le CD du manuel d'utilisation dans votre lecteur de CD-ROM de votre ordinateur.
- 2 Sélectionnez «Monitor Driver (Pilote du moniteur)»dans le menu principal du manuel d'utilisation sur le CD.
- 3 Suivez les instructions correspondant à votre version de Windows.
- 4 Lorsque la fenêtre «LG Driver Installer (Programme d'installation du pilote LG)»apparaît, sélectionnez le pilote correspondant au modèle de votre moniteur.

| el(R) HD Graphics:    |                | - |
|-----------------------|----------------|---|
| ect the driver you wa | int to install |   |
| FULLHD                |                | _ |
| HD                    |                |   |
| IPSFULLHD             |                |   |
| ULTRA HD              |                |   |
| ULTRAWIDE WQH         | D              |   |

- 5 Installez le pilote sélectionné en cliquant sur «OK».
- 6 Lorsque la fenêtre «**Driver Installation Success (Installation du pilote terminée)**»apparaît, terminez l'installation en cliquant sur «**OK**».

| LG Driver Installer         |
|-----------------------------|
| Driver Installation Success |
| ОК                          |

- 7 Vérifiez que le pilote du moniteur a été installé correctement sur votre ordinateur dans les paramètres d'affichage du panneau de configuration.
- 8 Pour plus d'informations sur le panneau de configuration, reportez-vous à votre mode d'emploi de Windows.

- · Die Installation des Monitortreibers optimiert die Auflösung und Bildfrequenz des Monitors. So erscheint das Bild schärfer und klarer.
- · Der Monitortreiber befindet sich auf der CD mit dem Benutzerhandbuch.
- · Der neueste Monitortreiber kann von der LG Electronics Website (www.lg.com) heruntergeladen werden.
- Der Installationsbildschirm kann je nach Produkt und der von Ihnen verwendeten Windows-Version anders aussehen.
- Die Information, welchen Treiber Sie für Ihren Monitor installieren müssen, finden Sie auf der letzten Seite des Installationshandbuchs.
- 1 Legen Sie die CD-ROM mit dem Benutzerhandbuch in das CD-ROM-Laufwerk Ihres PCs ein.
- 2 Wählen Sie **Monitor Driver (Monitortreiber)** im Hauptmenü der CD mit dem Benutzerhandbuch.
- 3 Folgen Sie den Anweisungen für Ihre Windows-Version.
- 4 Wählen Sie den Treiber für Ihr Monitormodell aus, sobald das Fenster LG Driver Installer (LG Treiber-Installationsprogramm) erscheint.

|                     | LG Driver Installer               |                |
|---------------------|-----------------------------------|----------------|
| Select the display  | adapter on which you want to inst | all the driver |
| Intel(R) HD Grap    | nics:                             | •              |
| Select the driver y | ou want to install                |                |
| LG FULLHD           |                                   |                |
| LG HD<br>LG HDPLUS  |                                   |                |
| LG ULTRA HD         |                                   |                |
| LG ULTRAMDE         | WQHD                              |                |
| LO ULTRAVIDE        |                                   |                |
| L                   |                                   |                |
|                     | OK Cancel                         |                |

- 5 Installieren Sie den ausgewählten Treiber, indem Sie **OK** klicken.
- 6 Wenn das Fenster **Driver Installation Success (Treiberinstallation erfolgreich)** erscheint, schließen Sie die Installation ab, indem Sie auf **OK** klicken.

| Driver Installation Success |  |
|-----------------------------|--|
| ОК                          |  |

- 7 Überprüfen Sie in den Display-Einstellungen der Systemsteuerung, ob der Monitortreiber ordnungsgemäß installiert wurde.
- 8 Informationen zur Systemsteuerung finden Sie im Windows-Benutzerhandbuch.

- · L'installazione del driver del monitor ottimizza la risoluzione e la frequenza del monitor, rendendo le immagini sullo schermo più nitide e chiare.
- · Il driver del monitor è incluso nel CD del manuale dell'utente.
- · Gli ultimi file del driver del monitor possono essere scaricati dal sito Web di LG Electronics (*www.lg.com*).
- · L'immagine dell'installazione può variare in base al prodotto e alla versione di Windows in uso.
- Per informazioni sul driver che è necessario installare per il monitor, consultare l'ultima pagina della guida all'installazione.
- 1 Inserire il CD del manuale dell'utente nell'unità CD-ROM del PC.
- 2 Selezionare "Monitor Driver (Driver monitor)" dal menu principale del CD del manuale dell'utente.
- 3 Seguire le istruzioni in base alla versione di Windows in uso.
- 4 Quando viene visualizzata la finestra "LG Driver Installer (Programma di installazione driver LG)", selezionare il driver corrispondente al modello di monitor in uso.

|                     | LG Driver Installer               |                |
|---------------------|-----------------------------------|----------------|
| Select the display  | adapter on which you want to inst | all the driver |
| Intel(R) HD Grap    | nics:                             | -              |
| Select the driver y | ou want to install                |                |
| LG FULLHD           |                                   | _              |
| LG HD               |                                   |                |
| LG HDPLUS           |                                   |                |
| LG IPSFULLHD        |                                   |                |
| LG ULTRA HD         | WOHD                              |                |
| I G ULTRAWIDE       | Wand                              |                |
|                     |                                   |                |
| 2                   |                                   |                |
|                     | OK Canad                          |                |
|                     | OK Calicel                        |                |
|                     |                                   |                |

- 5 Installare il driver selezionato facendo clic su "OK".
- 6 Quando viene visualizzata la finestra "Driver Installation Success (Installazione driver riuscita)", completare l'installazione facendo clic su "OK".

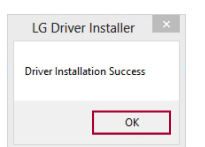

- 7 Nel Pannello di controllo, in Impostazioni schermo, verificare che il driver del monitor sia stato installato correttamente nel PC.
- 8 Per informazioni sul Pannello di controllo, vedere il Manuale dell'utente di Windows.

## • ЕСКЕРТПЕ

- · Монитор драйверін орнату монитор ажыратымдылығын және жиілігін оңтайландырып, экрандағы суретті ашығырақ және анығырақ көрсетеді.
- Монитор драйвері пайдаланушы нұсқаулығының ықшам дискісінде беріледі.
- Ең соңғы монитор драйверін LG Electronics веб-торабынан жүктеп алуға болады (*www.lg.com*).
- · Орнату суреті өнімге және қолданыстағы Windows нұсқасына байланысты басқаша болуы мүмкін.
- · Монитор үшін орнатылатын драйвер туралы ақпаратты орнату нұсқаулығының соңғы бетінен қараңыз.
- 1 Пайдаланушы нұсқаулығының ықшам дискісін компьютердің CD-ROM жетегіне салыңыз.
- 2 Пайдаланушы нұсқаулығы ықшам дискісінің негізгі мәзірінен «Monitor Driver (Монитор драйвері)» тармағын таңдаңыз.
- 3 Windows нұсқасына сай нұсқауларды орындаңыз.
- 4 «LG Driver Installer (LG драйвер орнату құралы)» терезесі пайда болғанда мониторыңыздың үлгісіне сәйкес келетін драйверді таңдаңыз.

| elect the display    | adapter on which you want to inst | all the driver |
|----------------------|-----------------------------------|----------------|
| ntel(R) HD Graphi    | cs:                               | •              |
| Select the driver yo | u want to install                 |                |
| LG FULLHD            |                                   |                |
| GHD                  |                                   |                |
| G IPSEULI HD         |                                   |                |
| LG ULTRA HD          |                                   |                |
| .G ULTRAWIDE \       | VQHD                              |                |
| _G ULTRAWIDE         |                                   |                |
|                      |                                   |                |
|                      |                                   |                |
|                      | Cancal                            |                |

- 5 «**ОК**» түймесін басу арқылы драйверді орнатыңыз.
- 6 «Driver Installation Success (Драйверді орнату сәтті аяқталды)» терезесі пайда болғанда, «ОК» түймесін басу арқылы орнатуды аяқтаңыз.

| LG Driver Installer         |  |
|-----------------------------|--|
| Driver Installation Success |  |
| ОК                          |  |

- 7 Компьютердегі басқару тақтасының дисплей параметрлерінде монитор драйверінің дұрыс орнатылғанын тексеріңіз.
- 8 Басқару тақтасы туралы ақпаратты Windows пайдаланушы нұсқаулығынан қараңыз.

#### UWAGA

- · Zainstalowanie sterownika monitora optymalizuje jego rozdzielczość i częstotliwość, dzięki czemu obraz na ekranie jest ostrzejszy i wyraźniejszy.
- · Sterownik monitora znajduje się na płycie CD z instrukcją obsługi.
- · Najnowsze sterowniki monitora można pobrać z witryny internetowej firmy LG Electronics (www.lg.com).
- Wygląd ekranu instalacyjnego może różnić się w zależności od produktu i używanej wersji systemu Windows.
- Informacje na temat wersji sterownika odpowiednich dla wybranych monitorów można znaleźć na ostatniej stronie instrukcji instalacji.
- 1 Włóż do napędu CD komputera płytę CD z instrukcją obsługi.
- 2 Wybierz pozycję "Monitor Driver (Sterownik monitora)" z głównego menu płyty CD z instrukcją obsługi.
- 3 Postępuj zgodnie z instrukcjami w zależności od wersji systemu Windows.
- 4 Gdy pojawi się okno "LG Driver Installer (Instalator sterownika LG)", wybierz sterownik odpowiadający modelowi monitora.

| tel(R) HD Graphics:       |            | - |
|---------------------------|------------|---|
| elect the driver you want | to install |   |
| 3 FULLHD                  |            |   |
| G HD                      |            |   |
| G IPSFULLHD               |            |   |
| G ULTRA HD                |            |   |
| G ULTRAWIDE WQHD          |            |   |

- 5 Zainstaluj wybrany sterownik. Kliknij w tym celu przycisk "**OK**".
- 6 Gdy zostanie wyświetlone okno "Driver Installation Success (Instalacja sterowników powiodła się)", zakończ instalację. Kliknij w tym celu przycisk "OK".

| LG Driver Installer         |  |
|-----------------------------|--|
| Driver Installation Success |  |
| ОК                          |  |

- 7 Sprawdź w ustawieniach ekranu w panelu sterowania, czy sterownik monitora został prawidłowo zainstalowany na komputerze.
- 8 Więcej informacji na temat panelu sterowania można znaleźć w podręczniku użytkownika Windows.

- Instalar o controlador do monitor otimiza a resolução e a frequência do monitor, tornando a imagem apresentada no ecrã mais nítida e clara.
- · O controlador do monitor está incluído no CD do manual de instruções.
- Pode transferir os ficheiros do controlador do monitor mais recentes a partir do website da LG Electronics (*www.lg.com*).
- · A imagem da instalação pode variar consoante o produto e a versão do Windows que está a utilizar.
- Para obter informações sobre qual o controlador do monitor que tem de instalar, consulte a última página do guia de instalação.
- 1 Introduza o CD do manual de instruções da unidade de CD-ROM do seu PC.
- 2 Selecione "Monitor Driver (Controlador do monitor)" no menu principal do CD do manual de instruções.
- 3 Siga as instruções de acordo com a sua versão do Windows.
- 4 Quando aparecer a janela "LG Driver Installer (Programa de instalação do controlador LG)", selecione o controlador que corresponde ao modelo do seu monitor.

| and a second process of the second second second second second second second second second second second second | - |
|----------------------------------------------------------------------------------------------------|---|
|                                                                                                    |   |
| t the driver you want to install                                                                                |   |
| ULLHD                                                                                                    |   |
| IDPLUS                                                                                                    |   |
| PSFULLHD                                                                                                    |   |
| JETRA HD                                                                                                    | _ |
| JLTRAWIDE                                                                                                    |   |
| JEIRAWIDE                                                                                                    |   |

- 5 Para instalar o controlador selecionado, clique em "**OK**".
- 6 Quando aparecer a janela "Driver Installation Success (Instalação do controlador bem-sucedida)", clique em "OK" para concluir a instalação.

| LG Driver Installer         | × |
|-----------------------------|---|
| Driver Installation Success |   |
| ОК                          |   |

- 7 Verifique se o controlador do monitor ficou devidamente instalado no PC acedendo às Definições de Visualização do Painel de Controlo.
- 8 Para mais informações sobre o Painel de Controlo, consulte o Manual do utilizador do Windows.

## **Ο** ΝΟΤĂ

- Instalarea driverului pentru monitor optimizează rezoluția și frecvența monitorului dvs., rezultând într-o imagine mai clară și mai detaliată pe ecran.
- · Driverul pentru monitor este inclus în CD-ul cu manualul de utilizare.
- Cele mai recente fișiere pentru driverul monitorului pot fi descărcate de pe site-ul web LG Electronics (*www.lg.com*).
- · Imaginea de instalare poate diferi în funcție de produs și de versiunea Windows pe care o utilizați.
- Pentru informații referitoare la driverul pe care trebuie să îl instalați pentru monitorul dvs., consultați ultima pagină din ghidul de instalare.
- 1 Introduceți CD-ul cu manualul de utilizare în unitatea CD-ROM a PC-ului dvs.
- 2 Selectați "Monitor Driver (Driver monitor)" din meniul principal de pe CD-ul cu manualul de utilizare.
- 3 Urmați instrucțiunile în funcție de versiunea dvs. de Windows.
- 4 Când se deschide fereastra "**LG Driver Installer (Program de instalare driver LG)**", selectați driverul care se potrivește cu modelul monitorului dvs.

| elect the display adapter on which you want t | o install the driver |
|-----------------------------------------------|----------------------|
| ntel(R) HD Graphics:                          | •                    |
| Select the driver you want to install         |                      |
| LG FULLHD                                     |                      |
| LG HDPLUS                                     |                      |
| LG ULTRA HD                                   |                      |
| LG ULTRAWIDE                                  |                      |
|                                               |                      |
| OK Cancel                                     |                      |

- 5 Instalați driverul selectat făcând clic pe "OK".
- 6 Când apare fereastra "**Driver Installation Success (Driver instalat cu succes)**", finalizați instalarea făcând clic pe "**OK**".

| LG Driver Installer         |  |
|-----------------------------|--|
| Driver Installation Success |  |
| OK                          |  |

- 7 Verificaţi dacă driverul pentru monitor a fost instalat corect pe PC, în Setările afişajului din Panoul de control.
- 8 Pentru informații despre Panoul de control, consultați Ghidul de utilizare Windows.

### Примечание

- Установка драйвера монитора оптимизирует разрешение и частоту развертки экрана монитора, обеспечивая более резкое и четкое изображение.
- · Драйвер монитора содержится на CD-диске с руководством пользователя.
- Последнюю версию драйвера монитора можно загрузить с веб-сайта LG Electronics (*www.lg.com*).
- · Изображение может отличаться в зависимости от устройства и используемой версии OC Windows.
- · Для получения сведений о необходимой версии драйвера для вашего монитора см. последнюю страницу руководства по установке.
- 1 Вставьте CD-диск с руководством пользователя в привод CD-ROM компьютера.
- 2 Выберите **Monitor Driver (Драйвер монитора)** в главном меню CD-диска с руководством пользователя.
- 3 Следуйте инструкциям для вашей версии OC Windows.
- 4 При появлении окна LG Driver Installer (Установщик драйвера LG) выберите драйвер, который подходит для модели вашего монитора.

| Select the display  | adapter on which you want to ins | tall the driver |
|---------------------|----------------------------------|-----------------|
| Intel(R) HD Graph   | ics:                             | -               |
| Select the driver y | ou want to install               |                 |
| LG FULLHD           |                                  |                 |
| LG HDPLUS           |                                  |                 |
| LG IPSFULLHD        |                                  |                 |
| LG ULTRAWIDE        | WQHD                             |                 |
| LG ULTRAWIDE        |                                  |                 |
|                     |                                  |                 |
|                     |                                  |                 |

- 5 Нажмите **ОК**, чтобы установить выбранный драйвер.
- 6 При появлении окна Driver Installation Success (Драйвер успешно установлен) нажмите ОК, чтобы завершить установку.

| LG Driver Installer         | × |
|-----------------------------|---|
| Driver Installation Success |   |
| ОК                          |   |

- 7 Проверьте правильность установки драйвера на компьютер в разделе "Настройка дисплея" панели управления.
- 8 Для получения сведений о панели управления см. руководство пользователя Windows.

- Instaliranje upravljačkog programa monitora optimizuje rezoluciju i frekvenciju monitora, čineći sliku na ekranu oštrijom i jasnijom.
- · Upravljački program monitora se nalazi na CD-u sa korisničkim priručnikom.
- Najnovije datoteke upravljačkog programa monitora možete preuzeti sa Veb lokacije kompanije LG Electronics (*www.lg.com*).
- Slike instalacionog ekrana mogu da se razlikuju u zavisnosti od proizvoda i verzije operativnog sistema Windows koji koristite.
- · Informacije o verziji upravljačkog programa koji treba da instalirate za svoj monitor potražite na poslednjoj strani vodiča za instalaciju.
- 1 Umetnite CD sa korisničkim priručnikom u svoju CD-ROM jedinicu.
- 2 Izaberite opciju "Monitor Driver (Upravljački program monitora)" u glavnom meniju na CD-u sa korisničkim priručnikom.
- 3 Pratite uputstva u skladu sa svojom verzijom operativnog sistema Windows.
- 4 Kada se pojavi prozor **"LG Driver Installer (Instalacija LG upravljačkog programa)**", izaberite upravljački program koji odgovara modelu vašeg monitora.

| Intel(R) HD Graphics:                                                                             | Intel(R) HD Graphics:<br>Select the driver you want to install<br>GE FULLHO<br>GE FULLHO<br>GE FULLHO<br>GE OPPULLEO<br>GE OPPULLO<br>TO MINIMARCHINE<br>GO UNITAMINE<br>GO UNITAMINE<br>GO UN                                                                                                    | Select the display a | idapter on which you want to inst | tall the driver |
|---------------------------------------------------------------------------------------------------|----------------------------------------------------------------------------------------------------|----------------------|-----------------------------------|-----------------|
| elect the driver you want to install<br>G FULLHD<br>G HD<br>G HOPUUS<br>G IPSPULHD<br>G II TOA HD | elect the driver you want to install<br>GFULHD<br>GFULHD<br>G HDUS<br>G HPFULHS<br>G HPFULHS<br>G HPFULHS<br>G U HPFUNCT<br>G U HPFUNCT<br>G | ntel(R) HD Graphic   | :8:                               | •               |
| LG FULLHD<br>LG HD<br>LG HDPLUS<br>LG IPSPULLHD<br>LG IPSPULLHD                                   | LG FULLHD<br>LG HDP<br>LG HDPLUS<br>LG HDPLUS<br>LG UTRAWDE<br>LG ULTRAWDE<br>G ULTRAWDE<br>G ULTRAWDE<br>LG ULTRAWDE                                                                                                    | Select the driver yo | a want to install                 |                 |
| LG HDPLUS<br>LG IPSFULLHD<br>LG IUTRA HD                                                          | LG IID<br>LG IPSFULHD<br>LG ULTRAHD<br>LG ULTRAHOE WOHD<br>LG ULTRAWIDE WOHD                                                                                                    | LG FULLHD            |                                   |                 |
| LG IPSFULLHD                                                                                      | LG IPSPULHD<br>LG ULTRAMDE WQHD<br>LG ULTRAMDE                                                                                                    | LG HDPLUS            |                                   |                 |
| EG OFIIOTID                                                                                       | LG ULTRAWIDE WQHD<br>LG ULTRAWIDE                                                                                                    | LG ULTRA HD          |                                   |                 |

- 5 Instalirajte upravljački program koji ste izabrali tako što ćete kliknuti na "OK (U redu)".
- 6 Kada se pojavi prozor "Driver Installation Success (Instalacija upravljačkog programa uspešno obavljena)", završite instalaciju klikom na "OK (U redu)".

| LG Driver Installer         | × |
|-----------------------------|---|
| Driver Installation Success |   |
| ОК                          |   |

- 7 Proverite da li je upravljački program monitora ispravno instaliran na vašem računaru na postavkama ekrana na kontrolnoj tabli.
- 8 Informacije o kontrolnoj tabli potražite u korisničkom priručniku za operativni sistem Windows.

### POZNÁMKA

- Inštaláciou ovládača monitora optimalizujete rozlíšenie a frekvenciu monitora, vďaka čomu bude obraz na obrazovke ostrejší a čistejší.
- · Ovládač monitora sa nachádza na disku CD s používateľskou príručkou.
- Najnovšie súbory ovládača monitora si môžete prevziať z webovej stránky spoločnosti LG Electronics (*www.lg.com*).
- · Inštalačný obrázok sa môže líšiť v závislosti od produktu a verzie systému Windows, ktorý používate.
- Informácie o tom, ktorý ovládač potrebujete pre váš monitor nainštalovať, si pozrite poslednú stranu sprievodcu inštaláciou.
- 1 Vložte disk CD s používateľskou príručkou do mechaniky CD-ROM počítača.
- 2 Vyberte možnosť "Monitor Driver (Ovládač monitora)" z hlavnej ponuky disku CD s používateľskou príručkou.
- 3 Postupujte podľa pokynov v závislosti od verzie systému Windows.
- 4 Keď sa objaví okno "LG Driver Installer (Inštalátor ovládača LG)", vyberte ovládač, ktorý sa zhoduje s modelom monitora.

| ul(D) UD Carabias                             |   |
|-----------------------------------------------|---|
| terfind un oraburgs:                          | • |
| lect the driver you want to instal            |   |
| 3 FULLHD                                      |   |
| G HD                                          |   |
| G HDPLUS                                      |   |
| S IN TRA HD                                   |   |
| G ULTRAWIDE WQHD                              |   |
| 2 LILTRAMOR                                   |   |
| S IPSFULLHD<br>S ULTRA HD<br>S ULTRAWIDE WQHD |   |

- 5 Zvolený ovládač nainštalujte kliknutím na tlačidlo "OK".
- 6 Keď sa objaví okno "Driver Installation Success (Inštalácia ovládača bola úspešná)", dokončite inštaláciu kliknutím na tlačidlo "OK".

| LG Driver Installer         |
|-----------------------------|
| Driver Installation Success |
| ОК                          |

- 7 Správne nainštalovanie ovládača monitora v počítači skontrolujte v nastaveniach zobrazenia v Ovládacom paneli.
- 8 Ak potrebujete informácie o Ovládacom paneli, pozrite si používateľskú príručku systému Windows.

- · La instalación del controlador del monitor optimiza la resolución y la frecuencia del monitor, de modo que la imagen en pantalla parezca más nítida y clara.
- $\cdot\,$  El controlador del monitor se incluye en el CD del manual de usuario.
- Los archivos del controlador del monitor más recientes pueden descargarse desde el sitio web de LG Electronics (*www.lg.com*).
- · La imagen de instalación puede variar en función del producto y la versión de Windows que esté utilizando.
- Para obtener información sobre qué controlador debe instalar para su monitor, consulte la última página de la guía de instalación.
- 1 Inserte el CD del manual de usuario en la unidad de CD-ROM del PC.
- 2 Seleccione "Monitor Driver (Controlador del monitor)" en el menú principal del CD del manual de usuario.
- 3 Siga las instrucciones correspondientes a su versión de Windows.
- 4 Cuando aparezca la ventana "LG Driver Installer (Instalador del controlador LG)", seleccione el controlador adecuado para su modelo de monitor.

| ntel(R) HD Graphie   | 28:               | - |
|----------------------|-------------------|---|
| Select the driver vo | u want to install | _ |
| LG FULLHD            |                   |   |
| LG HD                |                   |   |
| LG IPSEULL HD        |                   |   |
| LG ULTRA HD          |                   |   |
| LG ULTRAVIDE V       |                   |   |

- 5 Instale el controlador seleccionado haciendo clic en "OK (Aceptar)".
- 6 Cuando aparezca la ventana "Driver Installation Success (Instalación del controlador correcta)", complete la instalación haciendo clic en "OK (Aceptar)".

| LG Driver Installer         | × |
|-----------------------------|---|
| Driver Installation Success |   |
| ОК                          |   |

- 7 Compruebe si el controlador del monitor se ha instalado correctamente en el PC en la sección de configuración de pantalla del panel de control.
- 8 Para obtener información sobre el panel de control, consulte la Guía del usuario de Windows.

- · Monitör sürücüsünü yüklemek, ekrandaki görüntünün daha keskin ve daha net olmasını sağlayarak monitörünüzün çözünürlüğünü ve frekansını optimize eder.
- · Monitör sürücüsü Kullanıcı Kılavuzu CD'sinde bulunmaktadır.
- En yeni monitör sürücüsü dosyaları LG Electronics web sitesinden indirilebilir (*www.lg.com*).
- · Yükleme görüntüsü kullandığınız ürüne ve Windows sürümüne göre farklılık gösterebilir.
- · Monitörünüz için hangi sürücüyü yüklemeniz gerektiği hakkında bilgi almak için yükleme kılavuzunun son sayfasına bakın.
- 1 Bilgisayarınızın CD-ROM sürücüsüne Kullanıcı Kılavuzu CD'sini takın.
- 2 Kullanıcı Kılavuzu CD'sinin ana menüsünden "**Monitor Driver (Monitör Sürücüsü)**" öğesini seçin.
- 3 Windows sürümünüze uygun olan talimatları izleyin.
- 4 "LG Driver Installer (LG Sürücü Yükleyicisi)" penceresi görüntülendiğinde monitörünüzün modeline uygun olan sürücüyü seçin.

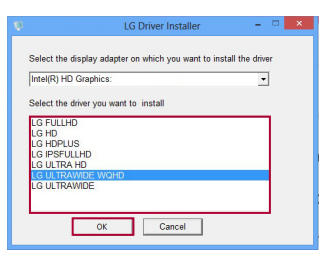

- 5 "**OK (Tamam)**" düğmesine tıklayarak seçtiğiniz sürücüyü yükleyin.
- 6 "**Driver Installation Success (Sürücü Yüklemesi Başarılı)**" penceresi görüntülendiğinde "**OK (Tamam)**" düğmesine tıklayarak yüklemeyi tamamlayın.

| LG Driver Installer         |  |
|-----------------------------|--|
| Driver Installation Success |  |
| ОК                          |  |

- 7 Denetim Masası'ndaki Ekran Ayarları'ndan monitör sürücüsünün bilgisayarınıza düzgün şekilde yüklenip yüklenmediğini kontrol edin.
- 8 Denetim Masası hakkında bilgi almak için Windows Kullanıcı Kılavuzu'nuza bakın.

### 🕕 ПРИМІТКА

- · Зі встановленням драйвера монітора оптимізується роздільна здатність і частота монітора, в результаті чого зображення на екрані стає чіткішим і яскравішим.
- Драйвер монітора міститься на компакт-диску із посібником користувача.
- Найновіші файли з драйверами монітора можна завантажити з веб-сайту LG Electronics (*www.lg.com*).
- Екран встановлення може бути дещо іншим залежно від виробу і використовуваної версії Windows (OC Windows).
- · Докладніше про те, який драйвер слід встановити на вашому моніторі, читайте на останній сторінці довідника зі встановлення.
- 1 Вставте компакт-диск із посібником користувача у пристрій читання компакт-дисків.
- 2 Виберіть "Monitor Driver (Драйвер монітора)" у головному меню на компакт-диску з посібником користувача.
- 3 Дотримуйтеся вказівок відповідно до версії Windows.
- 4 Коли з'явиться вікно "LG Driver Installer (Програма встановлення драйвера LG)", виберіть драйвер, який відповідає вашому монітору.

| elect the display ac | lapter on which you want to ins | tall the driver |
|----------------------|---------------------------------|-----------------|
| ntel(R) HD Graphics  | 8:                              | -               |
| elect the driver you | want to install                 |                 |
|                      |                                 |                 |
| LG FULLHD            |                                 |                 |
|                      |                                 |                 |
| LG IPSFULLHD         |                                 |                 |
| LG ULTRA HD          |                                 |                 |
| LG ULTRAWIDE W       | QHD                             |                 |
| LG ULTRAWIDE         |                                 |                 |

- 5 Встановіть вибраний драйвер, натиснувши "**ОК (Гаразд)**".
- 6 Коли з'явиться вікно "Driver Installation Success (Драйвер встановлено успішно)", завершіть встановлення, клацнувши "ОК (Гаразд)".

| LG Driver Installer         | × |
|-----------------------------|---|
| Driver Installation Success |   |
| ОК                          | - |
| -                           |   |

- 7 Перевірте, чи драйвер монітора встановлено належним чином на комп'ютері у меню налаштувань дисплея на панелі керування.
- 8 Докладніше щодо панелі керування читайте у довіднику системи Windows.

## LG MONITOR DRAYVERINI O'RNATISH KO'RSATMASI

### **ESLATMA**

- · Monitor drayverini o'rnatish monitorning tasvir aniqligi va chastotasini optimallashtiradi, bu ekranda tasvirni o'tkir va aniq qiladi.
- · Monitor drayveri Foydalanuvchi qo'llanmasi CD-da birga berilgan.
- · So'nggi monitor drayveri fayllarini LG Electronics (*www.lg.com*) veb-saytidan yuklab olish mumkin.
- · O'rnatish tasviri mahsulot va siz foydalanayotgan Windows versiyasiga qarab farq qilishi mumkin.
- Monitoringizga qaysi drayverni o'rnatish kerakligi to'g'risida ma'lumot olish uchun o'rnatish ko'rsatmasining oxirgi sahifasiga qarang.
- 1 Foydalanuvchi qo'llanmasi CD-ni ShKning CD-ROM diskovodiga joylang.
- 2 Foydalanuvchi qo'llanmasi CD-ning asosiy menyusida "Monitor Driver (Monitor drayveri)" ni tanlang.
- 3 Windows versiyasiga ko'ra ko'rsatmalarga amal qiling.
- 4 "LG Driver Installer (LG drayver o'rnatuvchisi)" oynasi paydo bo'lganda monitor modeliga mos keladigan drayverni tanlang.

|                     | LG Driver Installer               |                |
|---------------------|-----------------------------------|----------------|
| Select the display  | adapter on which you want to inst | all the driver |
| Intel(R) HD Grap    | nics:                             | -              |
| Select the driver y | ou want to install                |                |
| LG FULLHD           |                                   | _              |
| LG HD               |                                   |                |
| LG HDPLUS           |                                   |                |
| LG IPSFULLHD        |                                   |                |
| LG ULTRA HD         | WOHD                              |                |
| I G ULTRAWIDE       | Wand                              |                |
|                     |                                   |                |
| 2                   |                                   |                |
|                     | OK Canad                          |                |
|                     | OK Calicel                        |                |
|                     |                                   |                |

- 5 "OK" tugmasini chertish bilan drayverni o'rnating.
- 6 "Driver Installation Success (Drayverni o'rnatish muvaffaqiyatli bo'ldi)" oynasi paydo bo'lganda "OK" tugmasini chertish bilan o'rnatishni tugating.

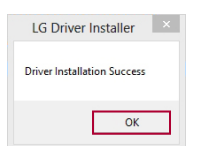

- 7 Boshqaruv panelining displey parametrlarida monitor drayveri ShKda to'g'ri o'rnatilganligini tekshirib ko'ring.
- 8 Boshqaruv paneli to'g'risida ma'lumot olish uchun Windows foydalanuvchi qo'llanmasiga qarang.

## **GUIDE D'INSTALLATION DU PILOTE DU MONITEUR LG**

- · L'installation du pilote du moniteur optimise la résolution et la fréquence du moniteur, ce qui fait que l'image à l'écran apparaît plus claire et plus nette.
- · Le pilote du moniteur est inclus dans le CD du guide d'utilisation.
- Les plus récents fichiers du pilote du moniteur peuvent être téléchargés sur le site Web de LG Electronics (*www.lg.com*).
- · L'image d'installation peut varier selon le produit et la version de Windows que vous utilisez.
- Pour en savoir plus sur le pilote que vous devez installer pour votre moniteur, reportez-vous à la dernière page du guide d'installation.
- 1 Insérez le CD du guide d'utilisation dans le lecteur de CD-ROM de l'ordinateur.
- 2 Sélectionnez Monitor Driver (Pilote du moniteur) dans le menu principal du CD du guide d'utilisation.
- 3 Suivez les instructions en fonction de votre version de Windows.
- 4 Lorsque la fenêtre LG Driver Installer (Installation du pilote LG) s'affiche, sélectionnez le pilote qui correspond au modèle de votre moniteur.

| ø | LG Driver Installer                                             | - • ×          |
|---|-----------------------------------------------------------------|----------------|
|   | Select the display adapter on which you want to insta           | all the driver |
|   | Intel(R) HD Graphics:                                           | +              |
|   | Select the driver you want to install                           |                |
|   | LG FULLHD<br>LG HD<br>LG HDPLUS<br>LG IPSFIII HD                |                |
|   | LG ULTRA HD<br>LG ULTRA HD<br>LG ULTRAWIDE WQHD<br>LG ULTRAWIDE | _              |
|   |                                                                 |                |
|   | OK Cancel                                                       |                |

- 5 Installez le pilote que vous avez sélectionné en cliquant sur **OK**.
- 6 Lorsque la fenêtre **Driver Installation Success (Pilote installé avec succès)** s'affiche, complétez l'installation en cliquant sur **OK**.

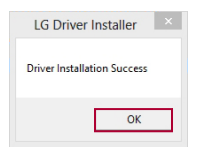

- 7 Vérifiez si le pilote du moniteur a été correctement installé sur votre ordinateur en consultant les paramètres d'affichage du panneau de configuration.
- 8 Pour en savoir plus sur le panneau de configuration, reportez-vous au guide d'utilisation de Windows.

- · La instalación del controlador del monitor optimiza la resolución y la frecuencia del monitor, ya que hace que la imagen en la pantalla se vea más nítida y clara.
- · El controlador del monitor se incluye en el CD del manual del propietario.
- Los archivos más recientes del controlador del monitor se pueden descargar desde el sitio web de LG Electronics (*www.lg.com*).
- · La imagen de instalación puede variar según el producto y la versión de Windows que esté utilice.
- Para obtener información sobre el controlador que se necesita instalar para el monitor, consulte la última página de la guía de instalación.
- 1 Inserte el CD del manual del propietario en la unidad de CD-ROM de su PC.
- 2 Seleccione "Monitor Driver (Controlador del monitor)" en el menú principal del CD del manual del propietario.
- 3 Siga las instrucciones según su versión de Windows.
- 4 Cuando aparece la ventana "LG Driver Installer (Instalador del controlador LG)", seleccione el controlador adecuado para el modelo del monitor.

| Intel(R) HD Graphics: |                 |  |
|-----------------------|-----------------|--|
| elect the driver you  | want to install |  |
| G FULLHD              |                 |  |
| G HD                  |                 |  |
| G IPSFULLHD           |                 |  |
| G ULTRA HD            |                 |  |
| G ULTRAWIDE WO        | (HD             |  |

- 5 Para instalar el controlador seleccionado, haga clic en "OK (Aceptar)".
- 6 Cuando aparezca la ventana "Driver Installation Success (Instalación del controlador correcta)", complete la instalación haciendo clic en "OK (Aceptar)".

| LG Driver Installer         |  |
|-----------------------------|--|
| Driver Installation Success |  |
| ОК                          |  |

- 7 Compruebe si el controlador del monitor se instaló correctamente en la PC en la configuración de pantalla del panel de control.
- 8 Para obtener información sobre el panel de control, consulte la Guía del usuario de Windows.

## GUIA DE INSTALAÇÃO DO DRIVER DO MONITOR LG

- A instalação do driver do monitor otimiza a resolução e a frequência do monitor, tornando a imagem na tela mais nítida.
- · O driver do monitor está incluído no CD do Manual do proprietário.
- Os arquivos do driver do monitor mais recentes podem ser baixados do site da LG Electronics (*www.lge.com/br*).
- A imagem de instalação pode variar dependendo do produto e da versão do Windows que você está usando.
- Para obter mais informações sobre qual driver você precisa instalar no seu monitor, consulte a última página do guia de instalação.
- 1 Insira o CD do Manual do proprietário na unidade de CD-ROM do seu PC.
- 2 Selecione "**Monitor Driver (Driver do monitor)**" no menu inicial do CD do Manual do proprietário.
- 3 Siga as instruções de acordo com a sua versão do Windows.
- 4 Quando a janela "LG Driver Installer (Instalador do driver LG)" for exibida, selecione o driver que corresponde ao modelo do seu monitor.

| tel(R) HD Graphics:                  | - |
|--------------------------------------|---|
| elect the driver you want to install |   |
| G FULLHD                             |   |
| G HD                                 |   |
| G IPSELILI HD                        |   |
| G ULTRA HD                           |   |
| G ULTRAWIDE WQHD                     |   |
| 3 ULTRAWIDE                          |   |

- 5 Instale o driver selecionado clicando em "OK".
- 6 Quando a janela "Driver Installation Success (Instalação do driver com sucesso)" for exibida, conclua a instalação clicando em "OK".

| LG Driver Installer         | × |
|-----------------------------|---|
| Driver Installation Success |   |
| ОК                          |   |

- 7 Verifique se o driver do monitor foi instalado corretamente no seu PC nas Configurações de exibição do painel de controle.
- 8 Para obter mais informações sobre o Painel de controle, consulte o Guia do usuário do Windows.

- · Menginstal driver monitor mengoptimalkan resolusi dan frekuensi monitor Anda, sehingga tampilan gambar di layar lebih tajam dan jernih.
- · Driver monitor disertakan dalam CD Panduan Pemilik.
- · File driver monitor terbaru dapat diunduh dari situs web LG Electronics (www.lg.com).
- · Gambar instalasi mungkin berbeda bergantung pada produk dan versi Windows yang digunakan.
- · Untuk informasi mengenai driver mana yang perlu diinstal di monitor Anda, lihat halaman terakhir panduan instalasi.
- 1 Masukkan CD Panduan Pemilik ke drive CD-ROM PC Anda.
- 2 Pilih "Monitor Driver (Driver Monitor)" dari menu utama CD Manual Pemilik.
- 3 Ikuti petunjuk sesuai dengan versi Windows Anda.
- 4 Saat muncul jendela "LG Driver Installer (Penginstal Driver LG)", pilih driver yang cocok dengan model monitor Anda.

| Ø.  | LG Driver Installer -                                                                            | • × |
|-----|--------------------------------------------------------------------------------------------------|-----|
| s   | elect the display adapter on which you want to install the drive                                 | ər  |
| - F | ntel(R) HD Graphics:                                                                             | [   |
| s   | elect the driver you want to install                                                             |     |
|     | 26 FULUHD<br>26 HOP<br>26 HOPUUS<br>26 IPSFULHD<br>26 ULTRAHD<br>26 ULTRAHDE WOHD<br>26 ULTRAHDE |     |
|     | OK Cancel                                                                                        | 1   |

- 5 Instal driver yang Anda pilih dengan mengklik "**OK**".
- 6 Saat muncul jendela "Driver Installation Success (Instalasi Driver Berhasil)", selesaikan instalasi dengan mengklik "OK".

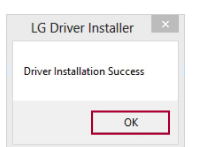

- 7 Periksa apakah driver monitor telah diinstal dengan benar di PC Anda pada Pengaturan Tampilan Panel Kontrol.
- 8 Untuk informasi di Panel Kontrol, lihat Panduan Pengguna Windows Anda.

# LG 모니터 드라이버 설치 가이드

## 🚺 참고

IG Driver Installer

LGEULH G HDPLUS LG IPSFULLHD LG ULTRA HE

LG Driver Installer Driver Installation Success

ct the display adapter on which you want to ins ver you want to insta

ОК

Cancel

23

확인

5 "OK"을 클릭하여, 선택한 드라이버를 설치하세요.

- 모니터 드라이버를 설치하면 해상도 및 주파수가 제품에 맞게 설정되므로 선명한 화면에서 작업할 수 있습니다.
- 모니터 드라이버는 사용설명서 CD에 포함되어 있습니다.
- 최신 모니터 드라이버 파일은 LG 전자 홈페이지(www.lae.co.kr)에서 다운로드할 수 있습니다.
- 설치 이미지는 소유하신 제품 및 사용하는 Windows 버전에 따라 다를 수 있습니다.
- 모니터 모델에 맞는 드라이버 명칭은 설치 가이드 마지막 페이지를 참고해주세요.
- 1 사용설명서 CD를 PC의 CD-ROM 드라이브에 넣으세요.
- 2 사용설명서 CD 메인에서 "모니터 드라이버"를 클릭하세요.
- 3 Windows 버저에 따르 지시사하에 따라 신해하세요

6 "Driver Installation Success" 창이 뜨면, "확인"을 클릭하여 설치를 완료하세요.

7 디스플레이 제어판 설정에서 모니터 드라이버가 제대로 설치되었는지 확인하세요.

8 제어판 관련 정보는 사용하시는 Windows의 사용설명서를 참조하세요.

- **'LG Driver Installer"** 창이 뜨면, 사용하는 모니터 모델에 맞는 드라이버를 선택하세요.

|   |               | <br>11201 |  |
|---|---------------|-----------|--|
| / | or Installor" |           |  |

# LGモニタードライバーインストールガイド

#### **1**×E

- ・モニタードライバーをインストールしてモニターの解像度と周波数を最適化すると、よりシャープで鮮明な映像で表示されます。
- ・モニタードライバーは、取扱説明書のCD-ROMに収録されています。
- ・最新のモニタードライバーはLG ElectronicsのWebサイト(*www.lg.com/jp*) からもダウンロードできます。
- ・下記のイラストは、製品やお使いのWindowsのバージョンによって異なります。
- ・お使いのモニターにインストールするドライバーの種類については、インストールガイドの 最終ページを参照してください。
- 1 PCのCD-ROMドライブに付属のCD-ROMを挿入します。 CDのプログラムが自動的に起 動します。
- 2 メインメニューから、[Monitor Driver(モニタードライバー)]を選択します。
- Windowsの指示に従って進めると、[LG Driver Installer(LGドライバーインストーラー)] が起動します。
- 4 お使いのモニターのモデルに対応したドライバーを選択します。

|                    | LG Driver Installer                 |                |
|--------------------|-------------------------------------|----------------|
| Select the display | v adapter on which you want to inst | all the driver |
| Intel(R) HD Grap   | hics:                               | -              |
| Select the driver  | you want to install                 |                |
| LG FULLHD          |                                     |                |
| LG HD              |                                     |                |
| LG IDSELIU HD      |                                     |                |
| LG ULTRA HD        |                                     |                |
| LG ULTRAWIDE       | WQHD                                |                |
| LG ULTRAWIDE       |                                     |                |
|                    |                                     |                |
|                    |                                     |                |
|                    | OK Cancel                           |                |
|                    |                                     |                |

- 5 [OK]をクリックして、選択したドライバーをインストールします。
- 6 [Driver Installation Success(ドライバーインストールが成功しました)]と表示されますので、[OK]をクリックしてインストールを終了します。

| LG Driver Installer         | × |
|-----------------------------|---|
| Driver Installation Success |   |
| ОК                          |   |

- 7 以下の方法でモニターのドライバーが正常にインストールされているか確認してください。 - Windows 7 : [スタート]→[コントロールパネル]→[デスクトップのカスタマイズ]内の 「画面の解像度の調整]の順に開きます。
  - Windows 8 : マウスカーソルを右上または右下に移動し[設定]をクリックして、[コント ロールパネル]→[デスクトップのカスタマイズ]内の[画面の解像度の調整]の順に開きます。
  - Windows10 : [スタート]→[コントロールパネル]→[デスクトップのカスタマイズ]内の [画面の解像度の調整]の順に開きます。

## LG 顯示器驅動程式安裝指南

#### ① 附註

- ·安裝顯示器驅動程式可最佳化您的顯示器解析度與頻率,讓畫面影像更加銳利,更加清晰。
- ·使用手冊光碟中內含顯示器驅動程式。
- ·最新的顯示器驅動程式檔案可於 LG Electronics 網站 (www.lq.com) 下載。
- · 視產品以及您所使用的 Windows 版本而定,安裝影像可能有所不同。
- · 針對您的顯示器應下載哪個驅動程式,如需相關資訊,請參閱安裝指南的最後一頁。
- 1 將使用手冊光碟插入您電腦的 CD-ROM 光碟機。
- 2 從使用手冊光碟的主選單選擇「Monitor Driver (顯示器驅動程式)」。
- 3 根據您的 Windows 版本而定,遵照指示操作。
- 4 「LG Driver Installer (LG 驅動程式安裝程式)」視窗顯示時,請選擇與您的顯示器型號相符的 驅動程式。

|                     | LG Driver Installer               |                |
|---------------------|-----------------------------------|----------------|
| Select the display  | adapter on which you want to inst | all the driver |
| Intel(R) HD Grap    | nics:                             | -              |
| Select the driver y | rou want to install               |                |
| LG FULLHD           |                                   |                |
| LG HD               |                                   |                |
| LG IPSFULLHD        |                                   |                |
| LG ULTRA HD         |                                   |                |
| LG ULTRAWIDE        | WQHD                              |                |
| LG UL IRAWIDE       |                                   |                |
|                     |                                   |                |
|                     | OK Cancel                         |                |
|                     |                                   |                |

- 5 按一下「OK (確定)」,安裝您所選的驅動程式。
- 6 「Driver Installation Success (驅動程式安裝成功)」視窗顯示時,請按一下「OK (確定)」來 完成安裝程序。

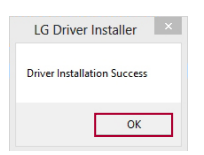

- 7 從電腦的「控制台」「顯示設定」中,確認顯示器驅動程式是否已妥善安裝。
- 8 如需控制台的相關資訊,請參閱您的 Windows 使用者指南。

## LG מדריך התקנה לדרייבר של מסך

#### הערה 🌒

- התקנת דרייבר של המסך תמטב את הרזולוציה והתדירות של המסך, ותגרום לתמונה במסך להיראות חדה וברורה יותר.
  - הדרייבר של המסך כלול בתקליטור מדריך ההפעלה למשתמש.
  - ניתן להוריד את הקבצים העדכניים של הדרייבר של המסך מאתר האינטרנט של LG Electronics
    ניתן להוריד את הקבצים העדכניים של הדרייבר של המסך מאתר האינטרנט של (www.lg.com).
    - תמונת ההתקנה עשויה להשתנות, בהתאם למוצר ולגרסת Windows שבה אתה משתמש.
  - למידע בנוגע לסוג הדרייבר שעליך להתקין עבור המסך שלך, עיין בעמוד האחרון של מדריך ההתקנה.
    - . הכנס את תקליטור מדריך ההפעלה למשתמש לכונן התקליטורים במחשב שלך.
- בחר באפשרות **Monitor Driver (דרייבר למסך)** מהתפריט הראשי של תקליטור מדריך ההפעלה למשת־ מש.
  - . פעל בהתאם להוראות המתייחסות לגרסת Windows שברשותך.
  - 4 כשמופיע החלון LG Driver Installer (תוכנית ההתקנה לדרייבר של LG), בחר את הדרייבר שתואם לדגם המסך שברשותך.

| Intel(R) HD Graph   | ics:               | - |
|---------------------|--------------------|---|
| Select the driver y | ou want to install |   |
| LG FULLHD           |                    |   |
| LG HD<br>LG HDPLUS  |                    |   |
| LG IPSFULLHD        |                    |   |
| LG ULTRA HD         | 4/01/10            | _ |
| LG ULTRAWIDE        | MQHU               | - |

- (אישור). אישור) סאר אישור) אישור). 5 התקן את הדרייבר שבחרת על-ידי לחיצה על
- התקנ**ת דרייבר בוצעה בהצלחה)**, השלם את ההתק־Driver Installation Success (התקנת דרייבר בוצעה בהצלחה), השלם את ההתק־ נה על-ידי לחיצה על OK (אישור).

| LG Driver Installer         |
|-----------------------------|
| Driver Installation Success |
| ОК                          |

- . דא שהדרייבר של המסך הותקן כראוי במחשב שלך תחת 'הגדרות תצוגה' ב'לוח הבקרה'. 7
  - . למידע על 'לוח הבקרה', עיין במדריך למשתמש של Windows.

# LG 显示器驱动程序安装指南

### 1 注意

- ·安装显示器驱动程序可使显示器分辨率和频率最佳化,让画面更加清晰。
- ·产品随附的光盘中包含驱动程序安装文件。
- ·最新的显示器驱动程序安装文件可从LG电子官网(www.lg.com)下载。
- ·根据您所使用的 Windows 版本不同,安装过程中出现的窗口可能不同。
- ·关于您的产品应该选择选择安装哪个驱动程序,请参阅本指南的最后一页。
- 1 将光盘插入您电脑的CD-ROM光驱。
- 2 从光盘的中选择「Monitor Driver (驱动程序)」。
- 3 根据您的windows版本按照指示操作。
- 4 「LG Driver Installer (LG 驱动程序安装)」窗口显示时,请选择和你显示器型号相符合的驱动。

| ntel(R) HD Graphics  | :               | • |
|----------------------|-----------------|---|
| elect the driver you | want to install |   |
| G FULLHD             |                 |   |
| G HD                 |                 |   |
| G IPSFULLHD          |                 |   |
| G ULTRA HD           |                 |   |
| G ULTRAWIDE WC       | IHD             |   |

- 5 点击「OK (确定)」,安装您所选的驱动程序。
- 6 「Driver Installation Success (驱动程序安装成功)」窗口显示时,请点击「OK (确定)」来完成安装。

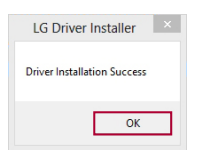

- 7 从电脑的「控制面板」「显示」菜单中,可以确认显示器驱动程序是否已经安装。
- 8 如需控制面板相关信息,请参阅Windows使用指南。

## Product and model table

| Model   | Size  | Model Name | Driver Name  | Driver(*.inf) |
|---------|-------|------------|--------------|---------------|
| IPS LED | 19.5" | 20**       | LG IPSWSXGA  | IPSWSXGA      |
|         | 21.5" | 22**       | LG IPSFULLHD | IPSFULLHD     |
|         | 23.0" | 23**       | LG IPSFULLHD | IPSFULLHD     |
|         | 23.8" | 24**       | LG IPSFULLHD | IPSFULLHD     |
|         | 27.0" | 27**       | LG IPSFULLHD | IPSFULLHD     |
| TN LED  | 15.6" | 16**       | LG HD 16     | LG HD 16      |
|         | 18.5" | 19**       | LG HD        | HD            |
|         | 19.5" | 20**       | LG HDPLUS    | HDPLUS        |
|         | 21.5" | 22**       | LG FULLHD    | FULLHD        |
|         | 23.0" | 23**       | LG FULLHD    | FULLHD        |
|         | 23.6" | 24**       | LG FULLHD    | FULLHD        |
|         | 27.0" | 27**       | LG FULLHD    | FULLHD        |

Remark:

To identify the product category (TN LED or IPS LED), please check the front cover of the monitor set or the cover of the user manual.

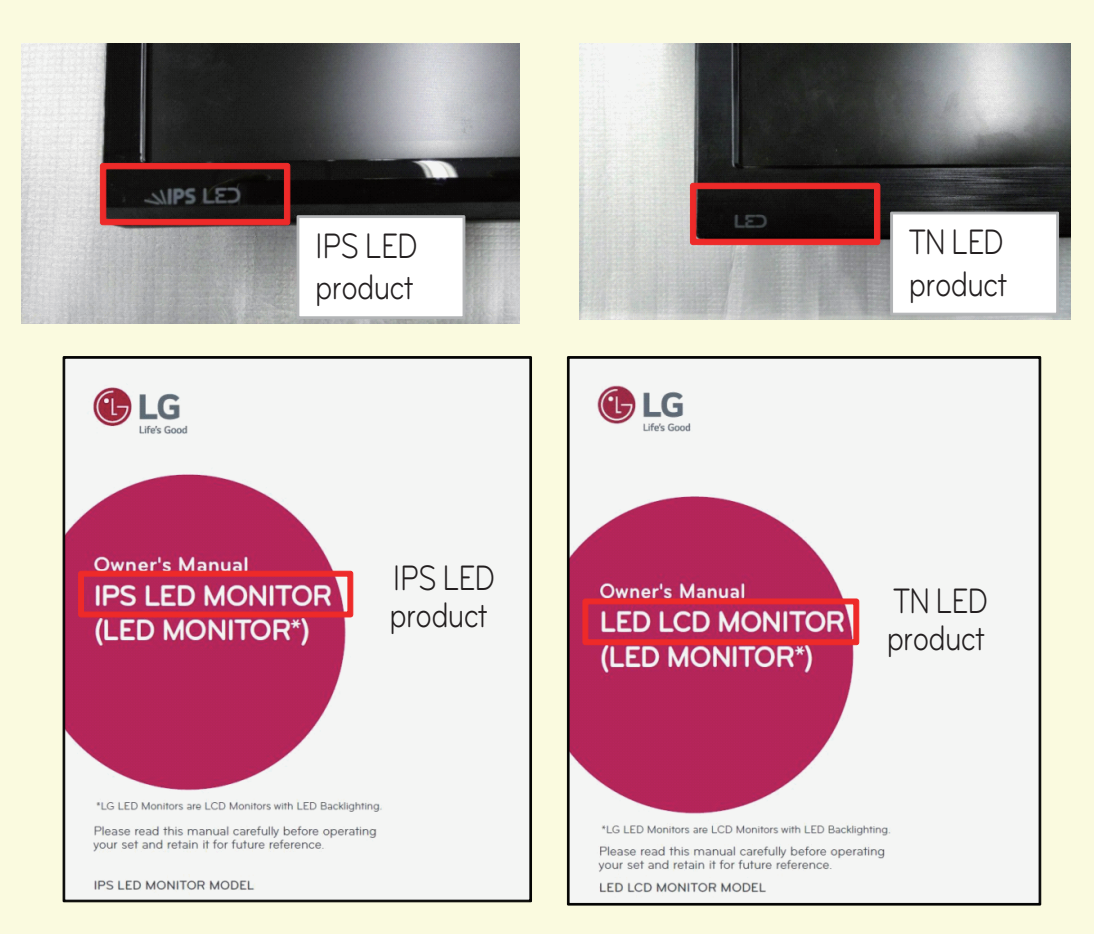

#### \* Special case:

Maybe one manual include two kinds products(TN LED and IPS LED) due to manual common use . In this situation, pls take front cover for reference .